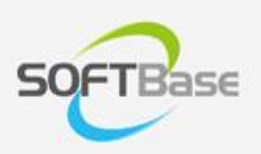

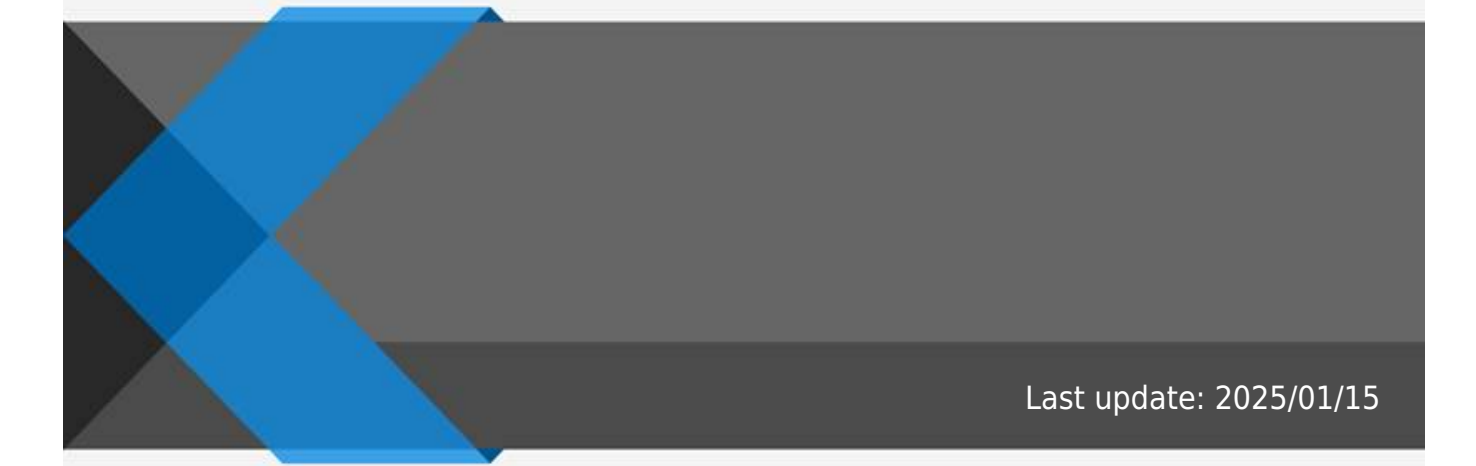

www.softbase.co.kr Copyright  $\ensuremath{\mathbb{C}}$  SOFTBase Inc. All rights reserved.

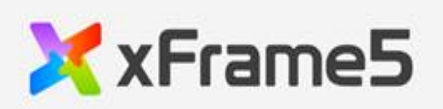

| 1       |
|---------|
|         |
| <br>1   |
| 1       |
| <br>J   |
| 1       |
| <br>··  |
| . 1     |
|         |
| <br>. 1 |
|         |

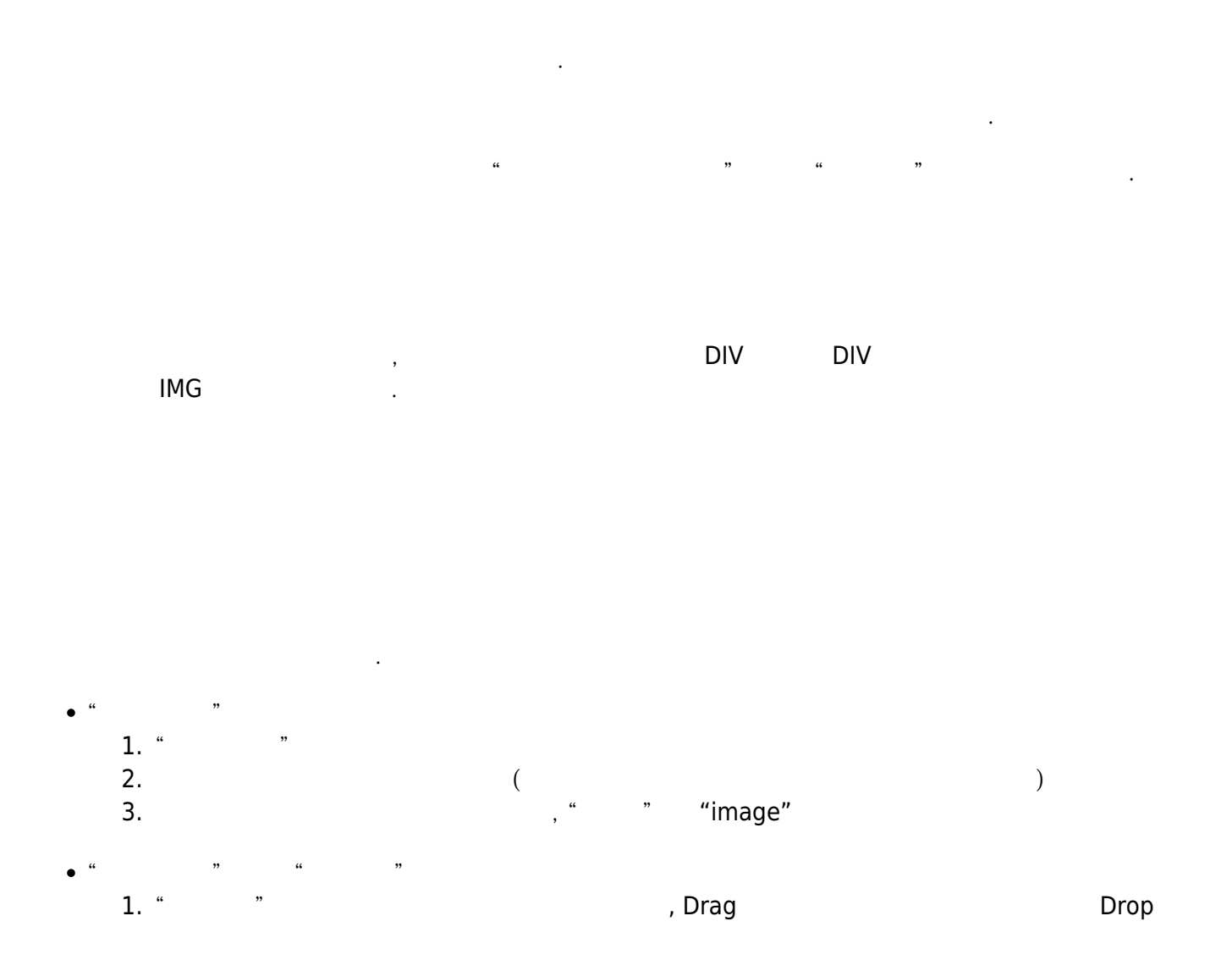

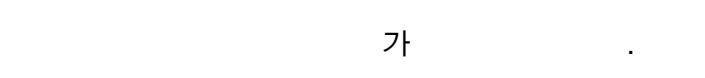

- <DELETE>
- <CONTROL> + "D" ""

"imagesize"

From: http://technet.softbase.co.kr/wiki/ - **xFrame5 TechNet** 

Permanent link: http://technet.softbase.co.kr/wiki/education/publish/component/image\_basic ×

Last update: 2025/01/15 13:48